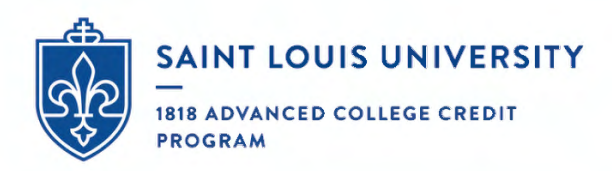

# Dual Enroll: Coordinator Portal

#### TABLE OF CONTENTS

- p. 2 Account Setup
- p. 3 Viewing Registrations
- p. 4 Approving GPA & Academic Year
- p. 6 Step Definitions
- p. 8 Viewing your High School's Course Offerings
- p. 9 Running Rosters

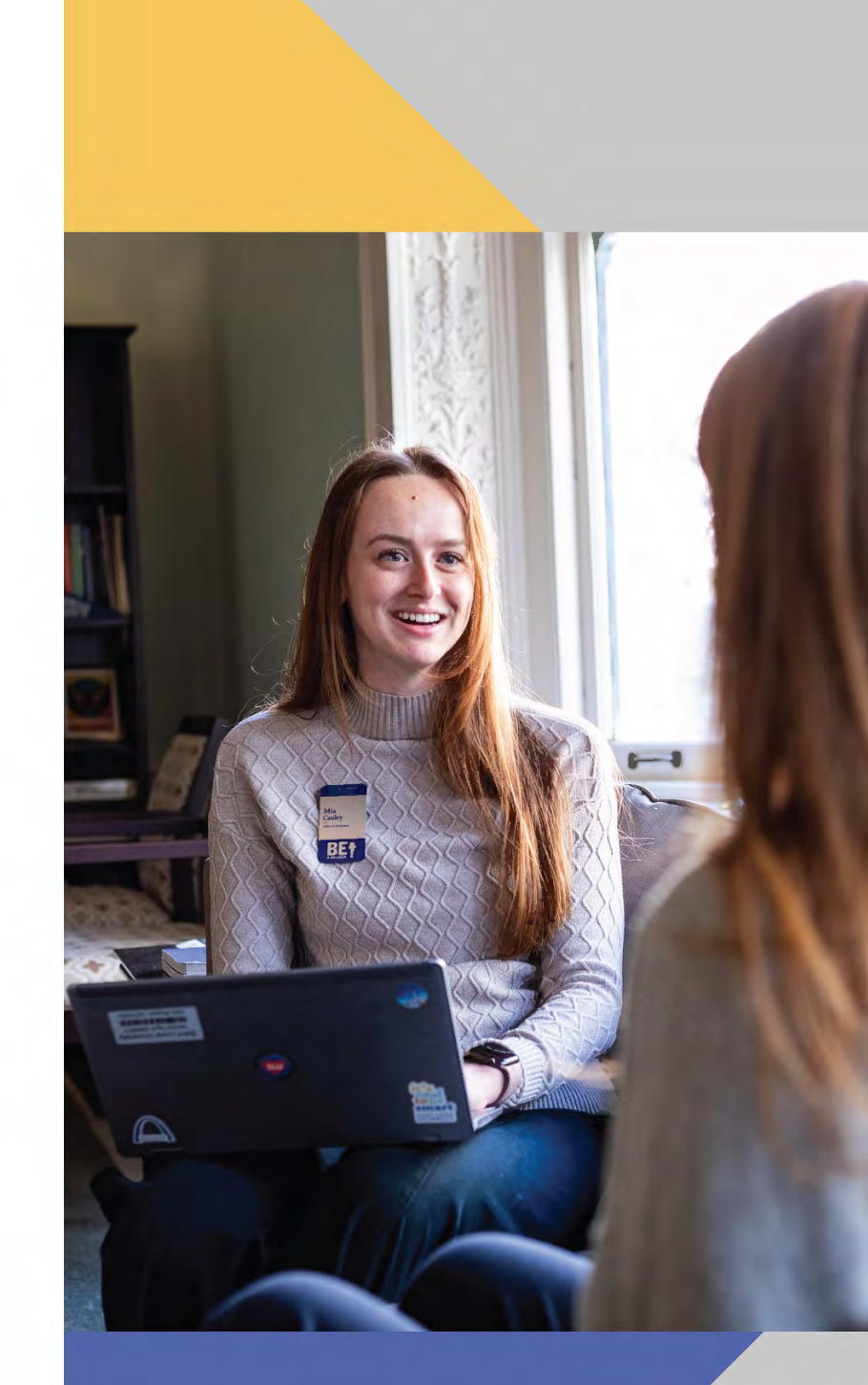

Contact Dual Enroll support@dualenroll.com

Contact SLU 1818@slu.edu | 414-977-1818

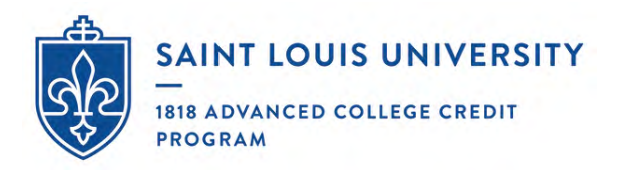

### Account Setup

When you are onboarded as a coordinator, you will receive an email from noreply@dualenroll.com to set up your login credentials. You'll use these credentials to log in at <u>slu.dualenroll.com</u>.

Note: When setting up your credentials, we recommend NOT using an email address as your username.

| Log in to your existing DualEnroll account | New students                 |
|--------------------------------------------|------------------------------|
|                                            | CREATE MY DUALENROLL ACCOUNT |
| PASSWORD:                                  |                              |
| LOGIN                                      | College staff                |
| Forgot your username or password?          |                              |

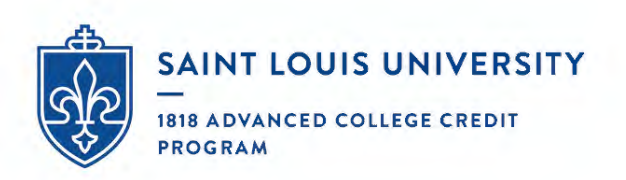

### Viewing Registrations

The Dual Enroll (DE) portal will default to the students tab, which will display your registrations and helpdesk where you can submit tickets for technical difficulties and/or registration errors.

| SAIN                                                                                                    |                                                                                                    |                                                                                                    |                                                                                                    |                                                                         | Help Desk                       |
|----------------------------------------------------------------------------------------------------|----------------------------------------------------------------------------------------------------|----------------------------------------------------------------------------------------------------|----------------------------------------------------------------------------------------------------|-------------------------------------------------------------------------|---------------------------------|
|                                                                                                    | ERSTIT.                                                                                                    |                                                                                                    |                                                                                                    |                                                                         | Duatenroll                      |
|                                                                                                    |                                                                                                    |                                                                                                    |                                                                                                    |                                                                         |                                 |
| 0                                                                                                    |                                                                                                    |                                                                                                    |                                                                                                    |                                                                         | · Help Logou                    |
| Profile Studen                                                                                              | s Courses Reports                                                                                                    |                                                                                                    |                                                                                                    |                                                                         |                                 |
|                                                                                                    |                                                                                                    |                                                                                                    |                                                                                                    |                                                                         |                                 |
|                                                                                                    |                                                                                                    |                                                                                                    |                                                                                                    |                                                                         |                                 |
| The courses you                                                                                             | ur students are currently i                                                                                                    | registering for are shown                                                                                                    | below.                                                                                                    |                                                                         |                                 |
| The courses you<br>The Steps colum<br>Highlight                                                             | ur students are currently and indicates what needs to<br>ed steps need to be comp                                                                           | registering for are shown<br>be done to complete the<br>leted by you, Click on the                                                                                    | below.<br>e registration pro-<br>text link for detai                                                                  | cess:<br>iled instructions.                                             |                                 |
| The courses you<br>The Steps colum<br>Highlight<br>Other (no                                                | ur students are currently in<br>nn indicates what needs to<br>ed steps need to be comp<br>on-highlighted) steps need                                        | registering for are shown<br>be done to complete the<br>leted by you. Click on the<br>to be completed by othe                                                         | below.<br>e registration prod<br>text link for detai                                                                  | cess:<br>iled instructions.<br>et/guardian_or college.cl                | -affi                           |
| The courses you<br>The Steps colum<br>• Highlight<br>• Other (no                                            | ur students are currently in<br>nn indicates what needs to<br>ed steps need to be comp<br>on-highlighted) steps need<br>CADEMY OF ST LOUIS: I               | registering for are shown<br>to be done to complete the<br>leted by you. Click on the<br>i to be completed by othe<br>Registration Activity                           | below.<br>e registration prot<br>text link for detai                                                                  | cess:<br>iled instructions.<br>et/suesdian_encollege.cl                 | All Student Accounts            |
| The courses you<br>The Steps colum<br>Highlight<br>Other (no<br>VISIDATION AC<br>Course:                    | or students are currently of<br>nn indicates what needs to<br>ed steps need to be comp<br>on-highlighted) steps need<br>CADEMY OF ST LOUIS: I<br>Counselor: | registering for are shown<br>be done to complete the<br>leted by you. Click on the<br>to be completed by othe<br>Registration Activity<br>Term:                       | below.<br>e registration prod<br>text link for detain<br>r (chudont parod<br>Step:                                    | cess:<br>iled instructions.<br>of guardian or collians of<br>Abandoned: | All Studences, ounts<br>Search: |
| The courses you<br>The Steps colum<br>• Highlight<br>• Other (no<br>VISITATION A<br>Course:<br>All Courses  | An indicates what needs to<br>ed steps need to be comp<br>on-highlighted) steps need<br>CADEMY OF ST LOUIS: I<br>Counselor:                                 | registering for are shown<br>be done to complete the<br>leted by you. Click on the<br>to be completed by othe<br>Registration Activity<br>Term:<br>> All Active Terms | below.<br>e registration prot<br>text link for detai<br>rr (rtudont parco<br>Step:<br>All Steps                       | Abandoned:                                                              | All Studeness: ounts<br>Search: |
| The courses you<br>The Steps colum<br>• Highlight<br>• Other (no<br>VISICATION A)<br>Course:<br>All Courses | All Counselors                                                                                                    | registering for are shown<br>be done to complete the<br>leted by you. Click on the<br>to be completed by othe<br>Registration Activity<br>Term:                       | below.<br>e registration prod<br>text link for detains<br>(ctudent percent<br>Step:<br>All Steps<br>any registrations | Abandoned:                                                              | All Studeness: ounts<br>Search: |

To view any active registrations, the appropriate filters must be selected:

- Courses: select 'all courses' or specific course you'd like to view
- Counselor: select 'all counselors'
- **Term:** to search for a specific student, past or present, select the appropriate term. Select 'all active terms' to view students during an active registration period
- Step: select 'all steps'
- Abandoned: shows or hides students who have removed themselves from a course
- Search: allows you to search for a specific student by name
- All Student Accounts (in blue): You may disregard this section. If you would like further training in this section, please contact 1818@slu.edu.

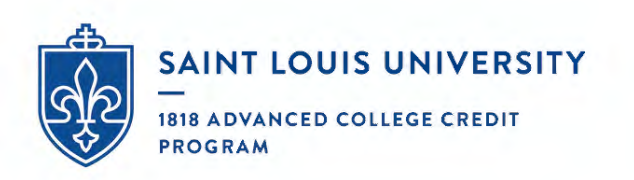

### Approving GPA & Academic Year

After the student registers, the first step to completing their registration is coordinator approval of GPA. Select "All Coordinators" and the appropriate term in the dropdowns. All student in need of approval will be highlighted in yellow.

| The Steps column ir<br>Highlighted s<br>Other (non-h | idicates what needs to be<br>teps need to be complete<br>ighlighted) steps need to | e done to complete the<br>ed by you. Click on the<br>be completed by othe | e registration prod<br>text link for detai<br>ers (student, pare | ess:<br>led instr<br>nt/guard | ructions.<br>lian, or college staff | ).                        |
|------------------------------------------------------|------------------------------------------------------------------------------------|---------------------------------------------------------------------------|------------------------------------------------------------------|-------------------------------|-------------------------------------|---------------------------|
| VISITATION ACAE                                      | EMY OF ST LOUIS: Reg                                                               | istration Activity                                                        |                                                                  |                               |                                     | All Student Accounts      |
| Course:                                              | Counselor:                                                                         | Term:                                                                     | Step:                                                            |                               | Abandoned:                          | Search:                   |
| All Courses                                          | All Counselors 🗸                                                                   | > All Active Terms                                                        | All Steps                                                        | ~                             | show                                | ~                         |
| Student / Date                                       | Course                                                                             |                                                                           |                                                                  | State                         | us et.eps                           |                           |
|                                                      | Tasks for the term:<br>1818 Advanced Co                                            | Spring 2025 (Saint Lo<br>llege Credit Program)                            | uis University -                                                 | 1                             | High School<br>and Academ           | : Confirm GPA<br>hic Year |
|                                                      | Tasks for the term:<br>1818 Advanced Co                                            | Spring 2025 (Saint Lo<br>llege Credit Program)                            | uis University -                                                 | (                             | High School<br>and Academ           | : Confirm GPA<br>hic Year |
| 001425584                                            | Tasks for the term:<br>1818 Advanced Co                                            | Spring 2025 (Saint Lo<br>llege Credit Program)                            | uis University -                                                 |                               | High School<br>and Academ           | : Confirm GPA<br>hic Year |
|                                                      | Tasks for the term:<br>1818 Advanced Co                                            | Spring 2025 (Saint Lo<br>llege Credit Program)                            | uis University -                                                 |                               | High School<br>and Academ           | : Confirm GPA<br>hic Year |
|                                                      | CSCI 1300 Intro Ob<br>Saint Louis Univers<br>Program<br>Spring 2025                | j <u>-Orient Program 2786</u><br>ity - 1818 Advanced C                    | 58[+]<br>ollege Credit                                           |                               | Pending, <sup>e</sup><br>Termoteps  | supletion of Per          |

Select 'High School: Confirm GPA and Academic year.' The following prompt will appear where you can select the student's class, GPA, and whether or not you'd like to save this student's approval for later:

| Student Name    | Academic Year                              | Current GPA | Exception? | Action                             |
|-----------------|--------------------------------------------|-------------|------------|------------------------------------|
| Caroline K Bahr | O Freshman                                 |             | -          | Complete                           |
|                 | <ul> <li>Junior</li> <li>Senior</li> </ul> |             |            | O Save for Later<br>Do not proceed |

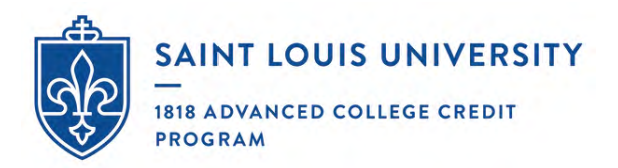

#### GPA Requirement:s:

- Freshmen are not eligible to enroll in 1818 courses. There are no exceptions to this policy.
- Sophomores are eligible to enroll in 1818 courses in certain circumstances, to include sequenced 1818 courses in mathematics (college algebra, pre-calculus, calculus I, calculus II, calculus III), foreign languages (courses numbered 1010 or above) and computer science. Sophomores may be approved by 1818 partners to enroll if the students have:
  - a minimum 3.5 GPA on a 4.0 cumulative weighted scale and
  - completed the pre-requisite course(s) with a grade(s) of B or higher and
  - electronic approval of the 1818 course instructor, 1818 coordinator and parent/guardian
  - There are no exceptions to the above requirements.
- Juniors & Seniors: Juniors and seniors must have a minimum 3.0 GPA on a 4.0 cumulative weighted scale and electronic approval of the 1818 course instructor or 1818 partner coordinator. Juniors and seniors who have achieved an average 3.0 weighted GPA in the previous 2 semesters may be an exception.

#### Exception cases:

If criteria are selected where a student would need an exception (ie: low GPA), a 'yes' or 'no' option will apear in the exception column.

If you would like to request an exception for this student, select 'yes,' upload the student's transcript, and provide a brief summary of explanation for the exception. An 1818 staff member will determine final enrollment.

| Academic Year                                 | Current GPA                                      | Exception?                                                   | Action                                                                                                    |
|-----------------------------------------------|--------------------------------------------------|--------------------------------------------------------------|----------------------------------------------------------------------------------------------------|
| O Freshman                                    | less than 3.0 🗸                                  | O Yes                                                        | Complete                                                                                                    |
| <ul> <li>Sophomore</li> <li>Junior</li> </ul> |                                                  | O No                                                         | O Save for Later                                                                                                    |
|                                               | Academic Year<br>Freshman<br>Sophomore<br>Junior | Academic Year Current GPA<br>Freshman<br>Sophomore<br>Junior | Academic Year     Current GPA     Exception?       O     Freshman     Iess than 3.0     O     Yes       O     Junior     O     No |

High School: Confirm GPA and Academic Year

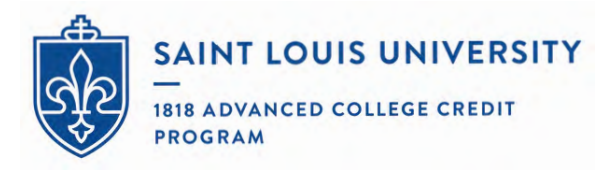

### Step Definitions

#### Pending: Completion of Per Term Steps

This means the student has a step in their registration process that still needs to be completed. This does NOT necessarily mean that the student needs to do anything at this point. You will need to view the student's history to see what step they are on. All steps listed under history are completed steps.

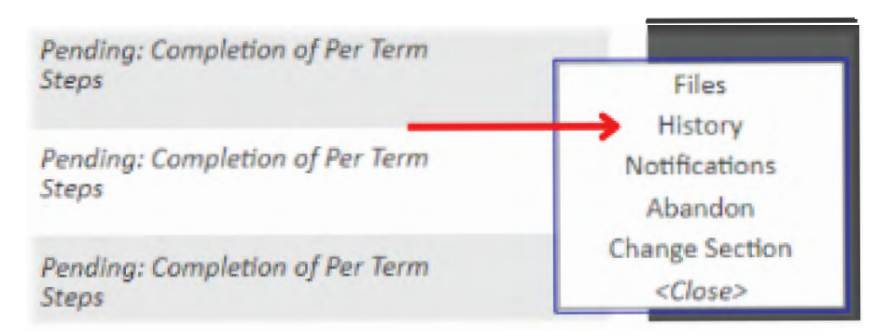

Standard order of steps (this may vary with exception cases):

- Student Initiates registration
- Coordinator confirms GPA and Academic Year
- Parent provides consent for all Students (Parents often get confused if they see this. If this step is listed, they have completed all of the steps, even if the "name" column is blank)
- Students account bridges to SLU systems, generating a Banner ID number for the student
- Instructor confirms enrollment in DE course

#### High School: Confirm DE Course

High School instructor needs to confirm student may enroll in their class. Coordinator may also complete this step on behalf of instructor.

#### High School: Confirm GPA and Academic Year

Coordinator needs to confirm the student's GPA. Once coordinator confirms, a consent email will be sent to the parent.

#### High School: Request Jr/Sr Exception Below 3.0

Coordinator needs to approve Jr/Sr GPA under 3.0.

#### Parent: Provide Consent for all students

Parent needs to provide consent for student to participate. They will receive regular reminders via email/text from DualEnroll asking them to consent or deny their students enrollment. This needs to be completed by the last day of registration. Parents should check spam folder if they cannot locate email from noreply@dualenroll.com. Check the student's profile to confirm their parent's contact information is listed correctly. Email can be resend within DualEnroll if they cannot find it.

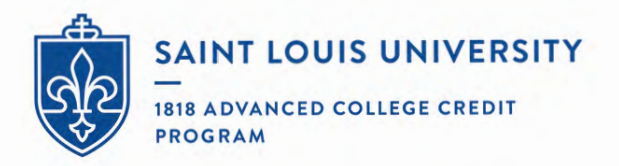

#### Parent: Provide Consent for exception cases

This is the same step as "provide consent for all students," it is just for students with a GPA lower than what we require to participate in coursework.

#### **Pending: Application Response**

Student is being processed by Saint Louis University.

#### Instructor: Confirm DE Course

Coordinator has confirmed GPA, parent has consented, and instructor just needs to approve their enrollment. There is nothing that the student needs to do at this time.

#### College: Resolve Failed Registration/Approve Exception

Saint Louis University staff needs to resolve an issue with the students account before moving them forward. This could be related to unpaid tuition from the previous semester, approving a GPA exception, etc.

#### **Student: Resolve Issues**

The student needs to take action on their account to complete their registration. This is often due to nonpayment from a previous semester. Click on notification to view comment from university.

#### Abandoned/Drop

The student or an administrator as dropped the student's course.

#### Failed

The students registration has failed. This is typically because they did not meet the requirements to participate or their parent declined their consent form.

#### Complete

The student's registration is completely processed and they are fully registered into the program.

\*\*There are a few other steps that come up rarely. If you have a student that is on a step not listed here, please know Saint Louis University staff will be working with either the coordinator, DualEnroll helpdesk, or family to resolve these issues.

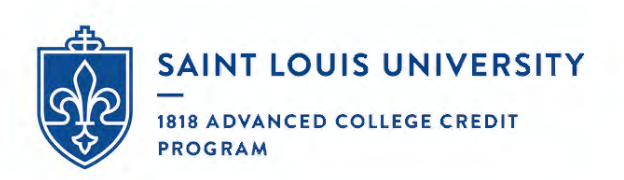

### Viewing your High School's Course Offerings

Under the 'courses' tab, you'll find all the courses for the current active term. If anything looks incorrect, please contact 1818@slu.edu as soon as possible.

| Narrow your Search                                                                                    | The following courses are available for regonly courses and course sections for term College Campus Phigh School | s current          | by the students at your high school. Remember that<br>tly open for registration are shown.<br>nline Course |
|----------------------------------------------------------------------------------------------------|----------------------------------------------------------------------------------------------------|--------------------|----------------------------------------------------------------------------------------------------|
|                                                                                                    | <u>Course</u> Type <u>Title</u>                                                                                  | Location           | (s) College                                                                                                |
| nter Keyword(s)                                                                                       | CSCI 1300 P Intro Obj-Orient Program                                                                             | High<br>School     | Saint Louis University - 1818 Advanced College Credit<br>Program                                           |
| COURSE TYPE                                                                                           | ENGL 2250 Conflict, Social Justice & Lit                                                                         | High<br>School     | Saint Louis University - 1818 Advanced College Credit<br>Program                                           |
| college Campus 🏛                                                                                      | ENGL 2550 🧊 Gender, Identity & Literature                                                                        | High<br>School     | Saint Louis University - 1818 Advanced College Credit<br>Program                                           |
| High School 庵<br>Online 🖵                                                                             | FREN 2010 Tinterm. French Lang & Culture                                                                         | High<br>School     | Saint Louis University - 1818 Advanced College Credit<br>Program                                           |
| Regional Center                                                                                       | SPAN 2010 Conct Hisp Wid: Inter Span 1                                                                           | High<br>School     | Saint Louis University - 1818 Advanced College Credit<br>Program                                           |
| ow only classes meeting on:<br>Mon Tue Wed<br>Thu Fri Sat<br>Sun<br>ow only classes meeting<br>tween: | Select blue hyperlink to view<br>school and the instructor.                                                      | <sup>7</sup> the c | ourse name as it's called at the high                                                                      |

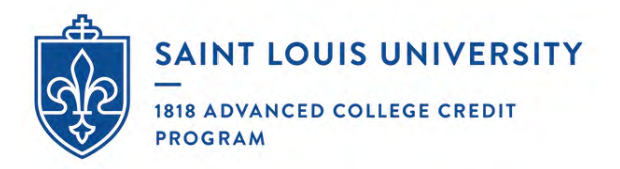

### Running Rosters

Select the 'reports' tab and choose report 'Registrations with Status - Full.'

| Profile Student | ts Courses R | eports                                                                                                    |  |
|-----------------|--------------|----------------------------------------------------------------------------------------------------|--|
|                 | Reports      |                                                                                                    |  |
|                 |              | * Choose Report:                                                                                                    |  |
|                 |              | Registrations with Status - Abbreviated<br>Registrations with Application Fields                                                       |  |
|                 |              | Registrations with Status - Full                                                                                                    |  |
|                 |              | Completed Registrations<br>Registrations Ready for Processing with Application Fields<br>Unduplicated Students with Application Fields |  |
|                 |              | Students with No Registration Activity                                                                                                 |  |
|                 |              | Student Roster by High School                                                                                                    |  |

Select 'generate' then select 'download.' The report will show up in your downloads folder.

| ports                                                                  |                                                                    |
|------------------------------------------------------------------------|--------------------------------------------------------------------|
|                                                                        | Reports - report is complete                                       |
| * Choose Report:                                                       | + Chonse Report+                                                   |
| Registrations with Status - Full                                       | Registrations with Status - Full                                   |
| ★ Select terms. You can pick multiple terms. * indicates active terms: |                                                                    |
| Sector All Active Terms                                                | * Select terms. You can pick multiple terms. * indicates active te |
|                                                                        | ×> All Active Terms                                                |
|                                                                        |                                                                    |

\*Instructors run their roster reports differently. See instructor directions for more details.